#Each**Child**Our**Future** 

# **ODE ITC EMIS Training**

### November 2019

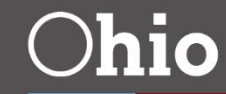

Department of Education

# **The Usual Reminders**

- Manual sections posted after this training prevail in a conflict between this presentation and the manual
- Some questions may be deferred to helpdesk
- Hierarchy of support
  - -EMIS Manual
  - -EMIS Coordinator
  - -ITC
  - -Helpdesk

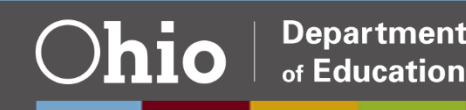

# **Topics**

- Career-Technical Education, 4
- Court vs. Foster, 18
- EMIS Changes, 32
- CCP Payment Responsibility, 42
- Resources, 52

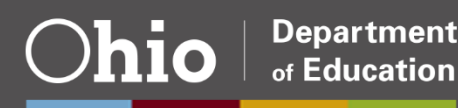

# Career-Technical Education

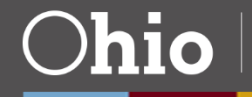

## **Review – CTE FTE Reports**

| Collection Request / Report Name                                                                                                    | LEA                              | Fatal      | Critical   | Warn | Info        | Total       |
|----------------------------------------------------------------------------------------------------|----------------------------------|------------|------------|------|-------------|-------------|
| Staff and Course Collection - Initial (FY20)                                                                                                | ) (2020L1STR)                    |            |            |      |             |             |
| (CTEA-000) CTE FTE Detail                                                                                                    | Hogwarts Career<br>Center 012345 | <u>394</u> | <u>372</u> | 0    | <u>2009</u> | <u>2775</u> |
| (CTEA-001) CTE Student Error Detail                                                                                                    | Hogwarts Career<br>Center 012345 | <u>106</u> | 0          | 0    | 0           | <u>106</u>  |
| (CTEA-002) CTE Course Error Detail                                                                                                    | Hogwarts Career<br>Center 012345 | <u>108</u> | 0          | 0    | 0           | <u>108</u>  |
| (CTEA-003) CTE Staff Error Detail                                                                                                    | Hogwarts Career<br>Center 012345 | <u>27</u>  | 0          | 0    | 0           | <u>27</u>   |
| (CTEA-004) CTE FTE Summary by Course                                                                                                    | Hogwarts Career<br>Center 012345 | 0          | 0          | 0    | <u>304</u>  | <u>304</u>  |
| CTEA-005) CTE FTE<br>Summary by Category                                                                                                    | Hogwarts Career<br>Center 012345 | 0          | 0          | 0    | <u>500</u>  | <u>500</u>  |
| (CTEA-007) CTE FTE Daily Summary<br>Report - Students District is Educating                                                                 | Hogwarts Career<br>Center 012345 | 0          | 0          | 0    | 4           | <u>4</u>    |
| <ul> <li><u>(CTEA-</u></li> <li><u>008) CTE FTE Daily Summary Report</u></li> <li><u>- Students Initially Funded at District</u></li> </ul> | Hogwarts Career<br>Center 012345 | 0          | 0          | 0    | 4           | 4           |
| (CTEA-009) CTE FTE Daily<br>Summary Report - Transfers                                                                                      | Hogwarts Career<br>Center 012345 | 0          | 0          | 0    | <u>44</u>   | <u>44</u>   |
|                                                                                                    |                                  |            |            |      |             |             |

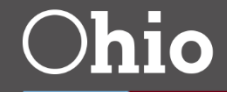

# **Report Explanations**

| CTE FTE Reports, includes information for the following reports          | 9/4/18  |
|--------------------------------------------------------------------------|---------|
| » (CTEA-000) CTE FTE Detail                                              |         |
| » (CTEA-001) CTE Student Error Detail                                    |         |
| » (CTEA-002) CTE Course Error Detail                                     |         |
| » (CTEA-003) CTE Staff Error Detail                                      |         |
| » (CTEA-004) CTE FTE Summary by Course                                   |         |
| (CTEA-005) CTE FTE Summary by Category                                   |         |
| » (CTEA-006) CTE Approved Overrides                                      |         |
|                                                                          |         |
| CTE FTE Daily Summary Reports, includes information for the following    | 5/11/18 |
| reports                                                                  |         |
| (CTEA-007) CTE FTE Daily Summary Report - Students District is           |         |
| Educating                                                                |         |
| » (CTEA-008) CTE FTE Daily Summary Report - Students Initially Funded at |         |
| District                                                                 |         |
| » (CTEA-009) CTE FTE Daily Summary Report - Transfers                    |         |

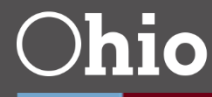

# **CTE FTE Detail Report**

- All students who generate potential CTE FTE appear in report
  - –Reported with a District Relationship = 1
  - Enrolled in course meeting at least one of the following criteria
    - Curriculum Code begins with V
    - Subject Code found in current year CTE Matrix and does not start with 05, 11, 13, or 15
    - Delivery Method Code = CP
- Used to reconcile with School Finance Payment Report (SFPR)

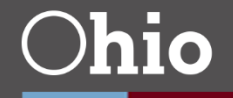

7

# **CTE Error Detail Reports**

- Reflect reasons for adjustments
  - -(CTEA-001) CTE Student Error Detail
  - -(CTEA-002) CTE Course Error Detail
  - -(CTEA-003) CTE Staff Error Detail
- Only include students educated by reporting district
- All rows that appear in reports carry Fatal Severity Code

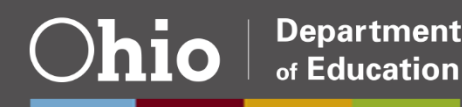

# **CTE FTE Daily Summary Reports**

- Allow daily tracking of CTE FTE
  - -(CTEA-007) CTE FTE Daily Summary Report -Students District is Educating
  - -(CTEA-008) CTE FTE Daily Summary Report -Students Initially Funded at District
  - -(CTEA-009) CTE FTE Daily Summary Report -Transfers
- Compare with CTE FTE Detail Report
- Grouped to generally match SFPR and accompanying worksheets

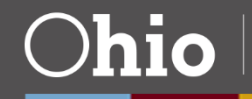

# **CTE Licensure Override Request, 1**

- Only for CTE teachers flagged on the CTE Staff Error Detail report who are certified to teach course(s) through
  - -Middle School Validation (VM) Process or
  - -Project Lead the Way (PLTW)
- Must complete by April 24, 2020
- Project Lead the Way Information Technology certification *not* valid
  - -These requests will not be approved

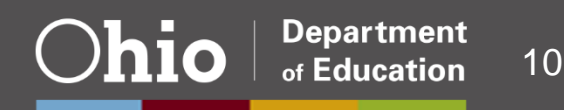

# **CTE Licensure Override Request, 2**

HOW DO I? V

TOPICS V

PARENTS

Home > Career Tech > Data and Accountability

TEACHERS

ADMINISTRATORS

#### QUICK LINKS

#### Perkins Resources

- » Career-Technical Education Accountability Manual
- Career-Tech Data and Accountability FAQs

### Override instructions

Template data must match EMIS data

# Career-Technical Education Data and Accountability

ABOUT

MEDIA

BLOG

CONTACT

Select a Career-Technical Education data and accountability resources below for more information.

#### CAREER-TECHNICAL EDUCATION DATA AND ACCOUNTABILITY RESOURCES

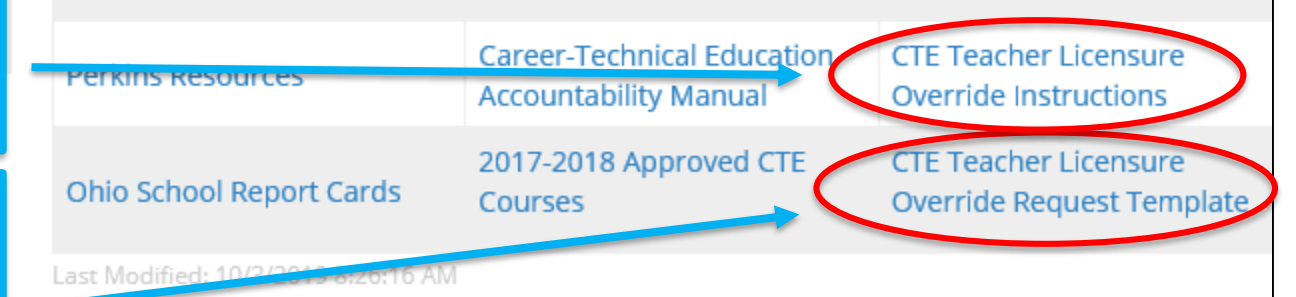

**Ohio** Department of Education

# **Approved Overrides**

- Overrides not part of nightly process; once applied, reports reflect updates
  - -Rows removed from CTE Staff Error Detail Report
  - -Flag changed to "N" on CTE FTE Detail Report
  - -Appears on CTE Approved Overrides Report
- Reminder: the TLC Status Report will not change
  - -Proper cert flag remains "N"

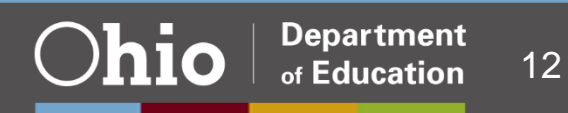

# **Correlated Class (CV) Record**

- Indicates relationship between
  - -CTE anchor and
  - Associated CTE related or CTE academic class(es)
- Career-tech related pathway anchor and correlated courses require approved CTE-26 application

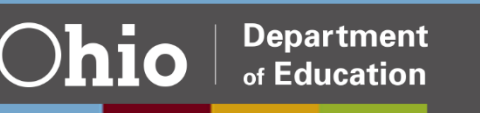

## **Anchor Class**

Must have valid career-tech Curriculum (CN310) and Subject Code (CN050) per CTE Program and Assessment Matrix –Valid Curriculum options VN, VP, or VT

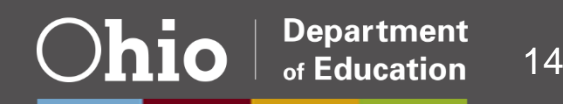

# Workforce Development Program Correlated Class

- Must have valid career-tech Curriculum (CN310) and Subject Code (CN050) per CTE Program and Assessment Matrix –Valid Curriculum option V3
- All students enrolled in correlated class must also be enrolled in approved and funded WFD anchor
  - -Valid Curriculum options VP or VT

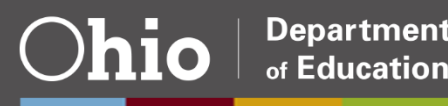

# Career Based Intervention Correlated Class

 Must have valid career-tech Curriculum (CN310) and CBI Subject Code (CN050) per CTE Program and Assessment Matrix

–Valid Curriculum option V3

- All students enrolled in correlated class must also be enrolled in approved and funded CBI anchor
  - -Valid Curriculum option VN

# When To Correlate?

- All V3 courses should be correlated to an anchor course
- All VP courses must be correlated to V3 course(s)
- Not all VT or non-CBI VN courses require correlation
  - -Can be stand-alone courses

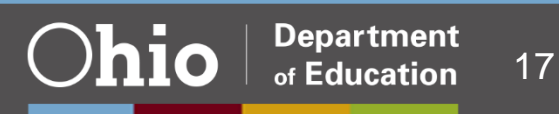

# Court vs. Foster

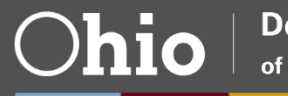

# **How Received Codes**

- Child welfare agency has placement and care responsibility
  - -C: Foster Placed Student or
  - -G: Foster Placed Student, Open Enrolled Out
- Child welfare agency does *not* have placement and care responsibility
  - –D: Non-Foster Court Placed Student
- All situations report Sent Reason FC

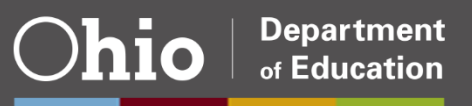

# **Foster Placements**

## • Example 1: Placed in resident district

| Student Standing (FS) Element | District A (DOR) |
|-------------------------------|------------------|
| District Relationship         | 1                |
| District of Residence IRN     | ****             |
| How Received                  | С                |
| How Received IRN              | District A       |

### • Example 2: Placed in District B

| Student Standing (FS) Element | District A (DOR) | District B |
|-------------------------------|------------------|------------|
| County of Residence           | District B       | District B |
| District Relationship         | 3                | 1          |
| District of Residence IRN     | * * * * *        | District A |
| How Received                  | *                | С          |
| How Received IRN              | ****             | District A |
| Sent Reason                   | FC               | NA         |
| Sent to IRN                   | District B       | * * * * *  |

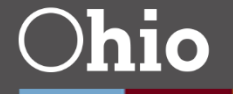

# **Example 3: Foster Placement**

# Placed in District B, then open enrolled to District C

| Student Standing (FS) Element | District A (DOR) | District B | District C |
|-------------------------------|------------------|------------|------------|
| County of Residence           | District B       |            | District B |
| District Relationship         | 3                |            | 1          |
| District of Residence IRN     | ****             | No         | District A |
| How Received                  | *                | Reporting  | G          |
| How Received IRN              | ****             | Required   | District A |
| Sent Reason                   | OE               |            | NA         |
| Sent to IRN                   | District C       |            | ****       |

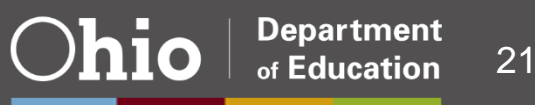

# **Example 4: Foster Placement**

## Placed in District B, then remains at District A

| Student Standing (FS) Element | District A (DOR) | District B |
|-------------------------------|------------------|------------|
| County of Residence           | District B       |            |
| District Relationship         | 1                | No         |
| District of Residence IRN     | ****             | Reporting  |
| How Received                  | С                | Required   |
| How Received IRN              | District A       |            |

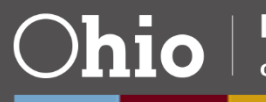

# **Court Placements**

## • Example 1: Placed in resident district

| Student Standing (FS) Element | District A (DOR) |
|-------------------------------|------------------|
| District Relationship         | 1                |
| District of Residence IRN     | ****             |
| How Received                  | D                |
| How Received IRN              | District A       |

## • Example 2: Placed in District B

| Student Standing (FS) Element | District A (DOR) | District B |
|-------------------------------|------------------|------------|
| County of Residence           | District B       | District B |
| District Relationship         | 3                | 1          |
| District of Residence IRN     | * * * * *        | District A |
| How Received                  | *                | D          |
| How Received IRN              | * * * * *        | District A |
| Sent Reason                   | FC               | NA         |
| Sent to IRN                   | District B       | ****       |

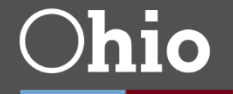

Department

of Education

# **Example 3: Court Placement**

# Placed in District B, then open enrolled to District C

| Student Standing (FS) Element | District A (DOR) | District B | District C |
|-------------------------------|------------------|------------|------------|
| County of Residence           | District B       |            | District B |
| District Relationship         | 3                |            | 1          |
| District of Residence IRN     | ****             | No         | District A |
| How Received                  | *                | Reporting  | 9          |
| How Received IRN              | ****             | Required   | District A |
| Sent Reason                   | OE               |            | NA         |
| Sent to IRN                   | District C       |            | ****       |

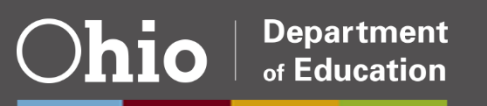

# **Example 4: Court Placement**

Placed in District B, then remains at District A

 Each district reports code representing how student is returning to A

| Student Standing (FS) Element | District A (DOR) | District B       |
|-------------------------------|------------------|------------------|
| County of Residence           | District B       | District B       |
| District Relationship         | 1                | 3                |
| District of Residence IRN     | ****             | District A       |
| How Received                  | Appropriate code | D                |
| How Received IRN              | District B       | District A       |
| Sent Reason                   | FC               | Appropriate code |
| Sent to IRN                   | District B       | District A       |

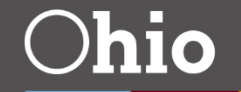

# **Example 5: Court Placement**

Placed in an Ohio district from another state

- -Out-of-state students do not generate funding
- -Resident state responsible for cost

| Student Standing (FS) Element | District A (DOR) |
|-------------------------------|------------------|
| District Relationship         | 1                |
| District of Residence IRN     | 999999           |
| How Received                  | D                |
| How Received IRN              | 999999           |

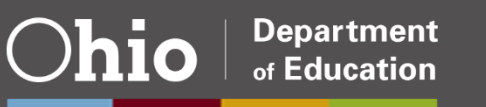

# **JVS as Third District**

# Foster or court placed in District B, then goes to JVS

| Student Standing (FS) Element | District A (DOR) | District B | JVS        |
|-------------------------------|------------------|------------|------------|
| County of Residence           | District B       | District B | District B |
| District of Residence IRN     | ****             | District A | District A |
| District Relationship         | 3                | 3          | 1          |
| How Received                  | *                | C or D     | C or D     |
| How Received IRN              | ****             | District A | District B |
| Sent Reason                   | FC               | JV         | NA         |
| Sent to IRN                   | District B       | JVS        | ****       |

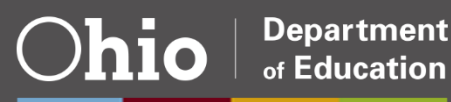

# **ESC** as Third District

Special ed preschool student foster or court placed in District B, then goes to ESC

| Student Standing (FS) Element | District A (DOR) | District B | ESC        |  |
|-------------------------------|------------------|------------|------------|--|
| County of Residence           | District B       | District B | District B |  |
| District of Residence IRN     | ****             | District A | District A |  |
| District Relationship         | 3                | 3          | 1          |  |
| How Received                  | *                | C or D     | E or H     |  |
| How Received IRN              | ****             | District A | District B |  |
| Sent Reason                   | FC               | ES         | NA         |  |
| Sent to IRN                   | District B       | ESC        | ****       |  |

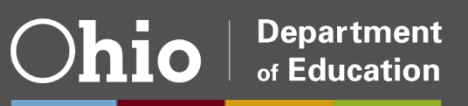

# **Community School**

Foster or court placed in District B, then goes to a community school

| Student Standing (FS) Element | District A (DOR) | District B | Community School (CS) |
|-------------------------------|------------------|------------|-----------------------|
| County of Residence           | District B       |            | District B            |
| District of Residence IRN     | ****             |            | District A            |
| District Relationship         | 3                | No         | 1                     |
| How Received                  | *                | Reporting  | C or D                |
| How Received IRN              | ****             | Required   | District A            |
| Withdrawal Reason             | 41               |            | NA                    |
| Withdrawn To IRN              | CS               |            | ****                  |

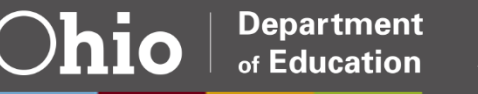

# **Placement to Another State**

## Court placed out of state

-Ohio district responsible for cost of education

| Student Standing (FS) Element | District A (DOR) |
|-------------------------------|------------------|
| District Relationship         | 3                |
| District of Residence IRN     | ****             |
| Sent Reason                   | СО               |
| Sent To IRN                   | 999999           |

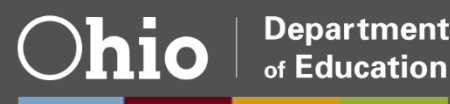

## **Non-Foster Non-Court Placed Student**

Placed in District B via temporary agreement between county agency and parent/guardian

- -No court involvement
- -Example: Kinship care, safety plan

| Student Standing (FS) Element | District A (DOR) | District B |
|-------------------------------|------------------|------------|
| County of Residence           | District B       | District B |
| District of Residence IRN     | * * * * * *      | District A |
| District Relationship         | 3                | 1          |
| How Received                  | *                | J          |
| How Received IRN              | * * * * * *      | District A |
| Sent Reason                   | FC               | NA         |
| Sent to IRN                   | District B       | * * * * *  |

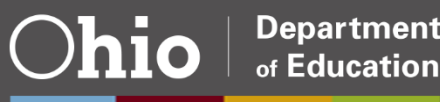

# **EMIS Changes**

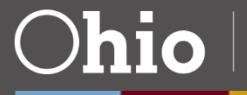

# **New Change Process**

- Timeline
  - -FY20 changes completed by end of this school year
  - -FY21 changes underway/completed prior to next school year
  - -Release schedule
- Change number format
  - -Now "FY-number", i.e., "20-32"
- Change communication
  - -Now webpages
  - -Manual updated much earlier
- Subscribe to receive update emails

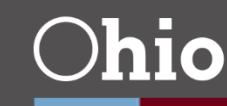

## EMIS

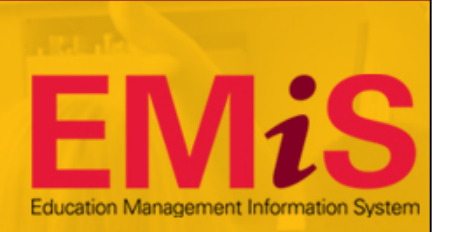

#### Home > Data > EMIS

#### HOW DO I?

- » Find the current EMIS Manual?
- » Find information on data appeals?
- » Find out when there will be ODE EMIS training in my area?
- » Learn more about EMIS-related communications?
- » Find information about upcoming EMIS changes?

#### LATEST NEWS

EMIS Newsflash - October 31, 2019

EMIS Newsflash – October 22, 2019

The Education Management Information System (EMIS) is a statewide data collection system for Ohio's primary and secondary education, including demographic information, attendance, course information, financial data, and test results.

#### New!

Visit the new EMIS Changes webpage for information on upcoming changes. Also, visit the EMIS Training Videos page to view two newly posted videos, EMIS Manual: The Basics and Data Collector: An Introduction.

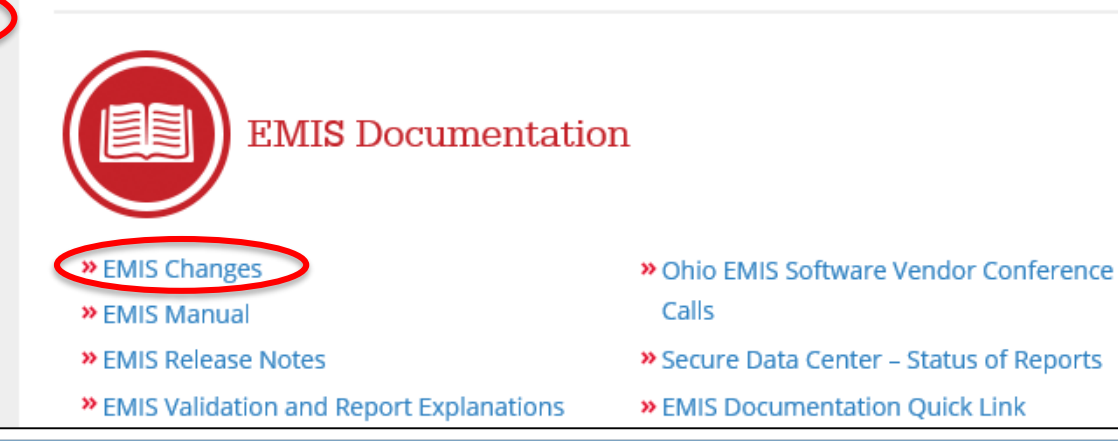

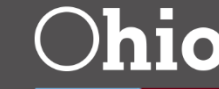

# FY20 Changes Webpage, 1

EMIS Changes FAQs | FY20 EMIS Changes | FY21 EMIS Changes

FY20 EMIS Changes

Date last updated: Wednesday, October 16, 2019

Scheduled Release: Oct #1 | Oct #2 | Nov #1 | Nov #2 | Dec #1 | Dec #2 | Jan #1 | Jan #2 EMIS Manual Review | Completed and Released Changes

- Links to FAQ and other change pages
- Date last updated
- Releases every two weeks on Thursdays

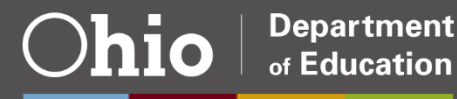

# FY20 Changes Webpage, 2

- Blue release numbers are links, black is not
  - -Links go to that location on page
  - -No link means nothing for that release
- EMIS Manual Review section
- Completed and Released Changes section

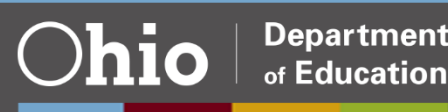

| Change # | Short Title and Description                                                                                                    |                 |
|----------|----------------------------------------------------------------------------------------------------|-----------------|
| Тор      | DATE SCHEDULED FOR RELEASE: NOVEMBER 7, 2019                                                                                                    |                 |
| 20-1     | New Placement Category for March D. For Perkins V we are<br>required to collect an additional placement category for March<br>D starting in 2020. The category should be called "Service<br>Program or Peace Corps" and have the same valid options as | New federal law |
| Тор      | DATE SCHEDULED FOR RELEASE: DECEMBER 5, 2019                                                                                                    |                 |
| Тор      | EMIS MANUAL REVIEW, SECTION 3                                                                                                    |                 |
| 20-11    | Review staff contracting reporting instructions re ESP ratios (37227).<br>This law changed a few years ago. Manual cleanup.                                                                                                    | New state law   |
| Тор      | COMPLETED AND RELEASED                                                                                                    |                 |
| 20-39    | Correct hours for subject code 146005 VT (78500).<br>The hours listed for subject code 146005, curriculum code VT,<br>were incorrect in the 2019 and 2020 CTE Matrix. The hours<br>should be 120 - 280 for 2020.                                       | Other           |

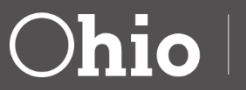

37

# **Upcoming Changes**

- November 21 Release
  - -New Industry Recognized Credentials
  - Add back to EMIS Manual Industry Credential removed in error
- December 5 Release
  - -Student Program Codes
    - New CTSO Competition Participation code
    - Adding CTE program code definitions

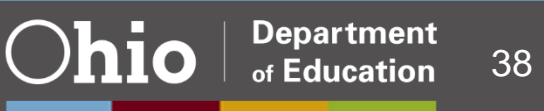

# **EMIS FAQs**

#### Home > Data > EMIS > Documentation

#### QUICK LINKS

EMIS Basics

» Documentation

EMIS Changes

EMIS FAQs

EMIS Manual

Explanations

EMIS Validation and Report

### **EMIS** Documentation

Documents providing written specifications and instructions related to the Education Management Information System (EMIS), including manuals, release notes, changes, and report explanations.

#### EMIS Changes

» EMIS Changes FAQs» EMIS Manual

Home > Data > EMIS > Documentation > EMIS FAQs

#### **QUICK LINKS**

EMIS Basics

» Documentation

EMIS Changes

EMIS FAQs

EMIS Manual

EMIS Validation and Report Explanations

Secure Data Center - Status of

### **EMIS FAOs**

In our continuing efforts to be more transparent about EMIS Changes and to provide the needed information to the field in a more timely manner, the EMIS change process was revised. Part of the new process is publishing change information on our website on a series of new webpages. This FAQ is meant to assist with understanding the new process and related terminology.

#### EMIS CHANGES

» What is a scheduled release?

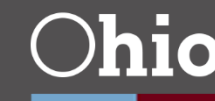

# FY21 Changes Webpage

- Pending Changes section
  - In order by change number; largest, most recent numbers on top
- EMIS Manual Review section
- Completed and Release section
- Change number column will include scheduled release

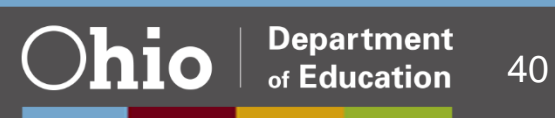

# Feedback

- Any recommendations for the webpages?
- Do you have ideas about communication regarding the changes?
- When is it most useful for you to have all the information on the webpage?
  - –Do you prefer before the school year when possible?

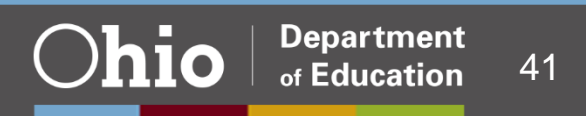

# **CCP Payment Responsibility**

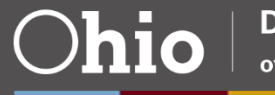

# How Responsibility is Determined

- College provides SSID and your IRN
- SSID enrolled at another district, IRN in college's data is switched
- SSID enrolled at more than one district, EMIS data used
  - -May result in split payment
- SSID not found enrolled anywhere in Ohio, your district
- Summer courses paid by next district

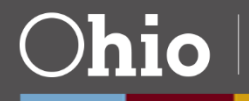

# Payment Responsibility Table, 1

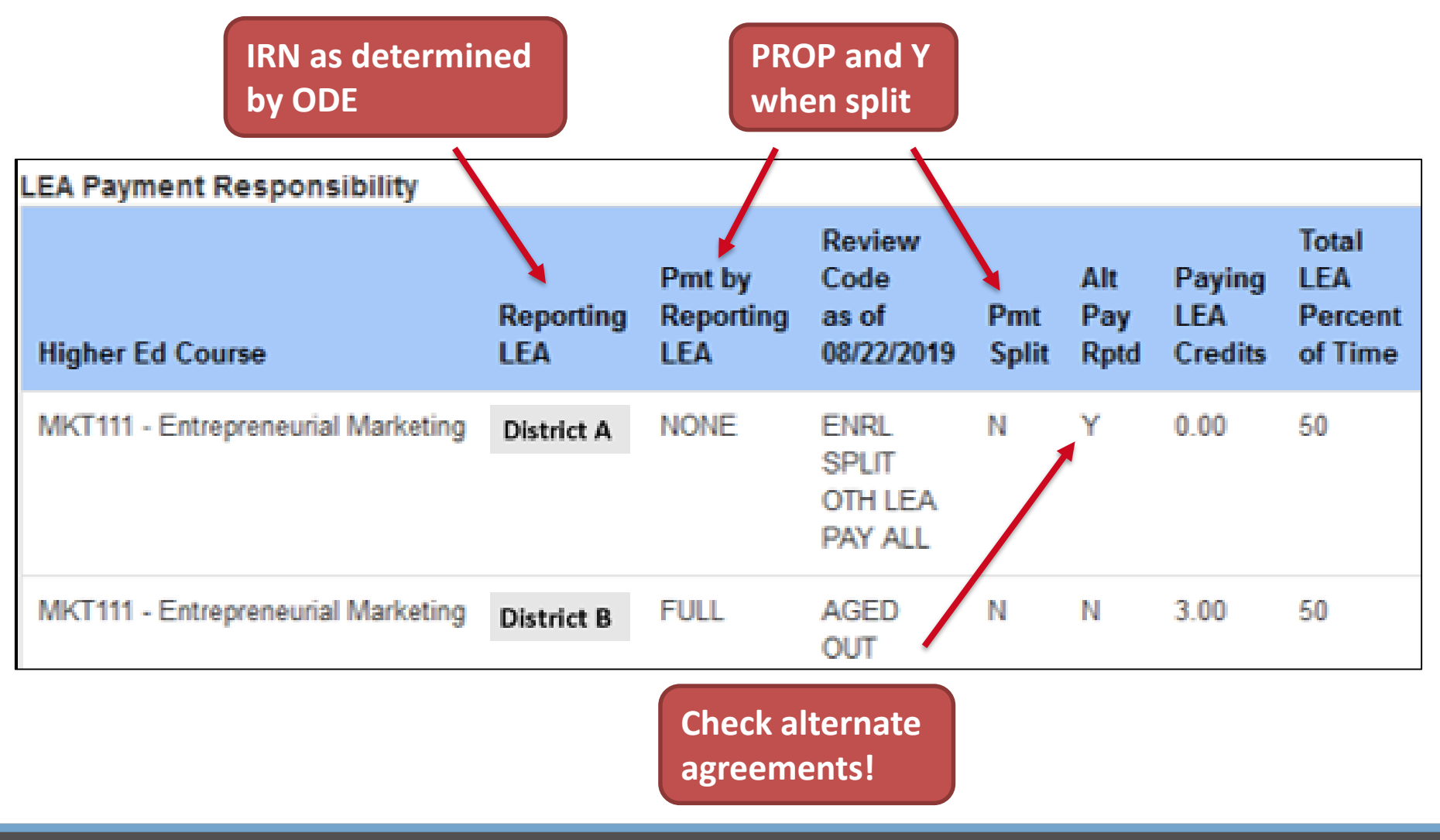

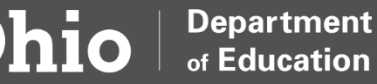

# Payment Responsibility Table, 2

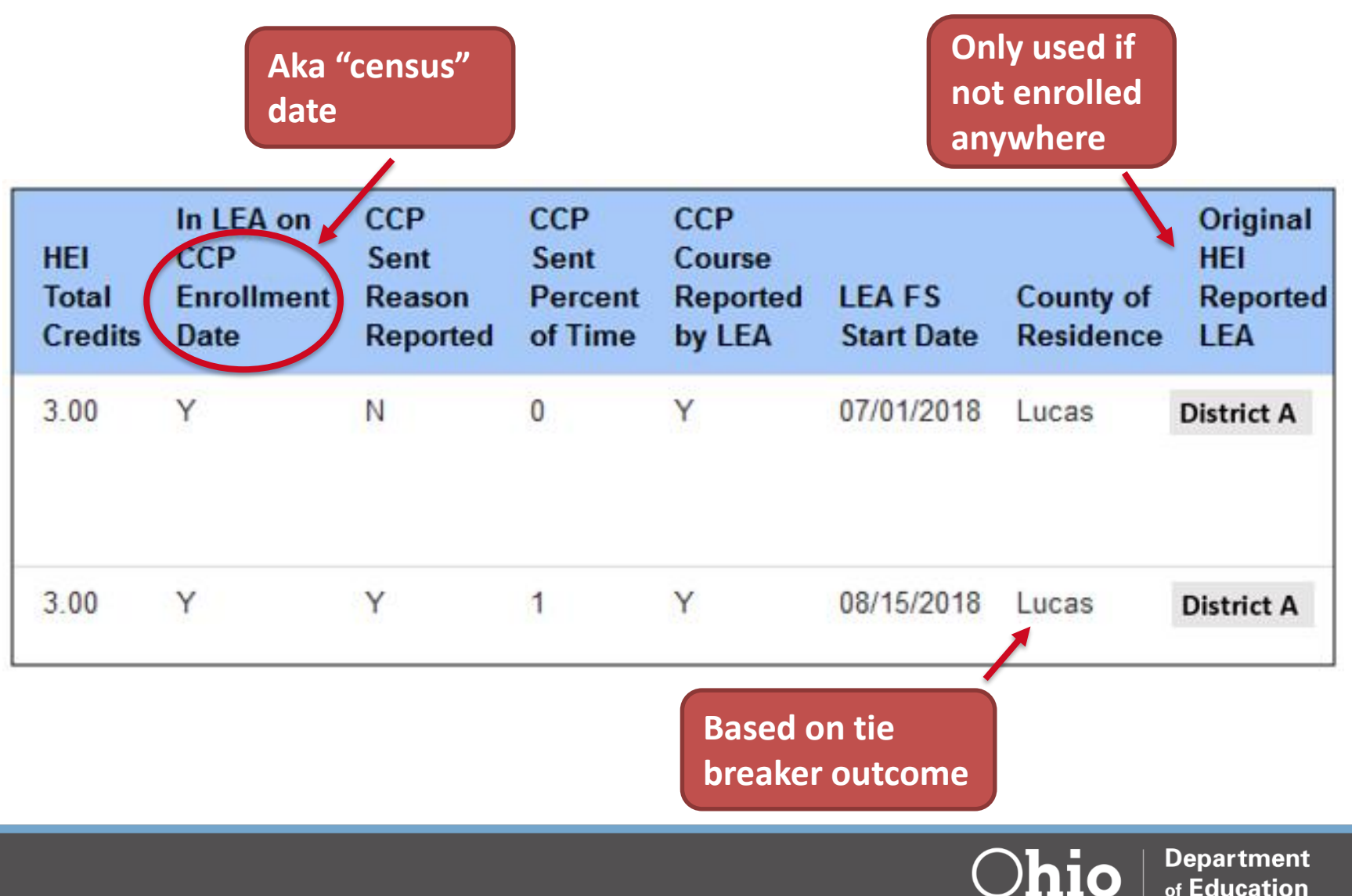

# **CCP Payment and Funding Files**

# Issues resulting in non-payment of CCP courses from 2016 through current year

| Collection Requests Collection Status                                                                                   | Submissions Progress                           | Reports            | Archives                     | Messages          | Resources                     | Preferenc           | es                    |
|----------------------------------------------------------------------------------------------------|------------------------------------------------|--------------------|------------------------------|-------------------|-------------------------------|---------------------|-----------------------|
| teceived Files                                                                                                    |                                                |                    |                              |                   |                               |                     |                       |
|                                                                                                    |                                                |                    |                              |                   |                               |                     |                       |
| Data Feedback Reports and Files                                                                                         |                                                |                    |                              |                   |                               |                     |                       |
| Pro                                                                                                    | e-Submission to ODE<br>Level 1 Details         | l<br>I <u>High</u> | Post-Su<br>lights and Recent | ubmission<br>  Le | and Processi<br>vel 2 Details | ng by OD<br>Receive | E<br>ed Files Details |
|                                                                                                    |                                                | Re                 | eceived Files D              | etails            |                               |                     |                       |
| Choose the filter criteria then click the List Files link to generate a list of received files matching these criteria. |                                                |                    |                              |                   |                               |                     |                       |
| Filter Options                                                                                                    |                                                |                    |                              |                   |                               |                     |                       |
| Files for LEA: Liberty Center                                                                                           | ✓ Data Set:                                    | All 🗸              |                              |                   | Year: All                     | ~                   | c                     |
| LEA IRN:                                                                                                    | File name includes:                            | 2020_CCP           |                              | and               |                               |                     |                       |
| Received on or after: 11/03/2019                                                                                        | and on or before:                              | (r                 | mm/dd/yyyy)                  | Created o         | n or after:                   |                     | and on o              |
| Output Option                                                                                                    |                                                |                    |                              |                   |                               |                     |                       |
| Group By: 🖲 LEA 🔿 Data S                                                                                                | et $\bigcirc$ Category $\bigcirc$ Short File M | Name 🔿 None        |                              |                   | Zip File:                     | Combine r           | eceived files into    |

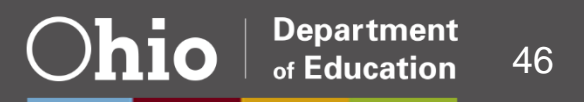

# **CCP\_BAD\_STUDENT\_DATA**

- Only generated for colleges
- Not in ODDEX
- Invalid course data reported by college
- Not eligible to be funded until corrected

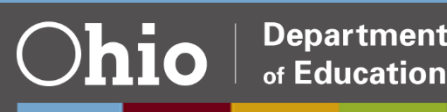

# **CCP\_ESCALATED\_COURSE**

- Courses escalated to area coordinator by both districts and colleges
  - -2016 through current year
- Includes:
  - -Area coordinator region number
  - -Area coordinator IRN
- Use as resource for tracking escalations for resolution

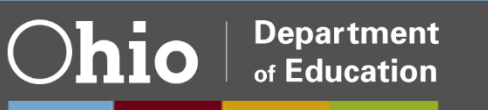

# **CCP\_NON\_PAYMENT**

- Not approved for payment to college

   Flagged with a review that stops funding
   Not reviewed or approved and not aged out
- Use to track reconciliation of reporting issues
- Example: Wrong IRN reported by college –District flagged as not enrolled

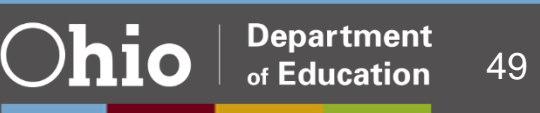

# CCP\_NOT\_FUNDED\_AT\_RESP\_LEA

- District is responsible, but student not funded at district on course roster date
  - –IRN reported by college
  - -SSID not reported in EMIS by any district
- Prior to FY19, may have been due to invalid SSID reported by college
- Use to reconcile college's reporting resulting in wrong payment responsibility assignment

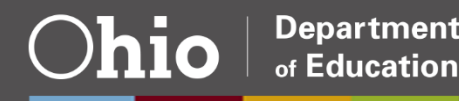

# **CCP\_SPLIT\_PAYMENT\_DATA**

- ODE unable to determine responsible district
- Included for each district:
  - -Enrollment flag
  - -Credit allocation
  - -Sent Reason flag
  - -Total percent of time
  - -Review flags
- Flag or escalate in ODDEX to resolve

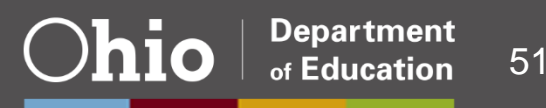

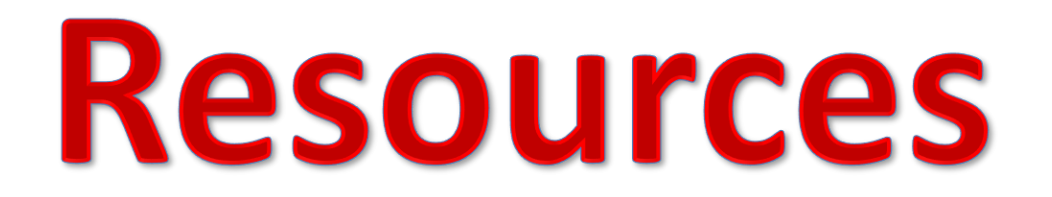

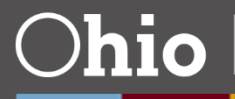

## **Evaluation**

### ODE Home > Topics > EMIS > EMIS Training

### **EMIS** Training

Training dates are communicated via EMIS Newsflashes. Newsflashes are emailed to ITCs and EMIS coordinators and are posted on our website (ODE Home > Topics > Data > EMIS). We work with the ITCs to schedule regular trainings, so contact your ITC—or the ITC closest to you—to find out when we will be there next.

### 2019

#### » November 18-December 2 Schedule 🔁

- November/December Presentation—PowerPoint
- November/December Presentation—Video of Skype Session

November/December Evaluation

November/December Topics

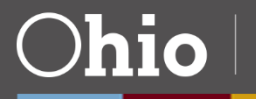

# **EMIS** Manual

- 2.4 Student Standing (FS) Record
- 4.2 Course Master (CN) Record
- 4.5 Career-Technical Education Correlated Class (CV) Record
- 4.7 Subject Codes

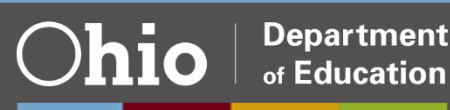

# **Report Explanations**

- CTE FTE Reports
- CTE FTE Daily Summary Reports
- (TLCS-001) Teacher Licensure Course Status

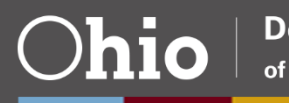

# **File Descriptions**

- 2020\_CCP\_BAD\_STUDENT\_DATA
- 2020\_CCP\_ESCALATED\_COURSE
- 2020\_CCP\_NOT\_FUNDED\_AT\_RESP\_LEA
- 2020\_CCP\_SPLIT\_PAYMENT\_DATA

ODE Home > EMIS > Documentation > EMIS Validation and Report Explanations > File Descriptions

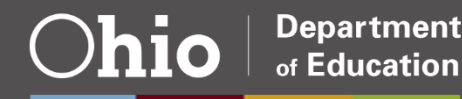

# **Other Resources**

CTE FY2020 Program and Assessment Matrix

- -Keywords: "CTE Matrix"
- -ODE Home > Topics > Career Tech
- CTE Licensure Override
  - -Keywords: "CTE Licensure Override"
  - ODE Home > Topics > Career Tech > Data and Accountability
- CTE Licensure Override Questions
  - -kelsey.stephens@education.ohio.gov
- ODDEX Help
  - -https://wiki.ssdt-

ohio.org/pages/viewpage.action?pageId=21135503

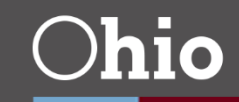

## **Questions?**

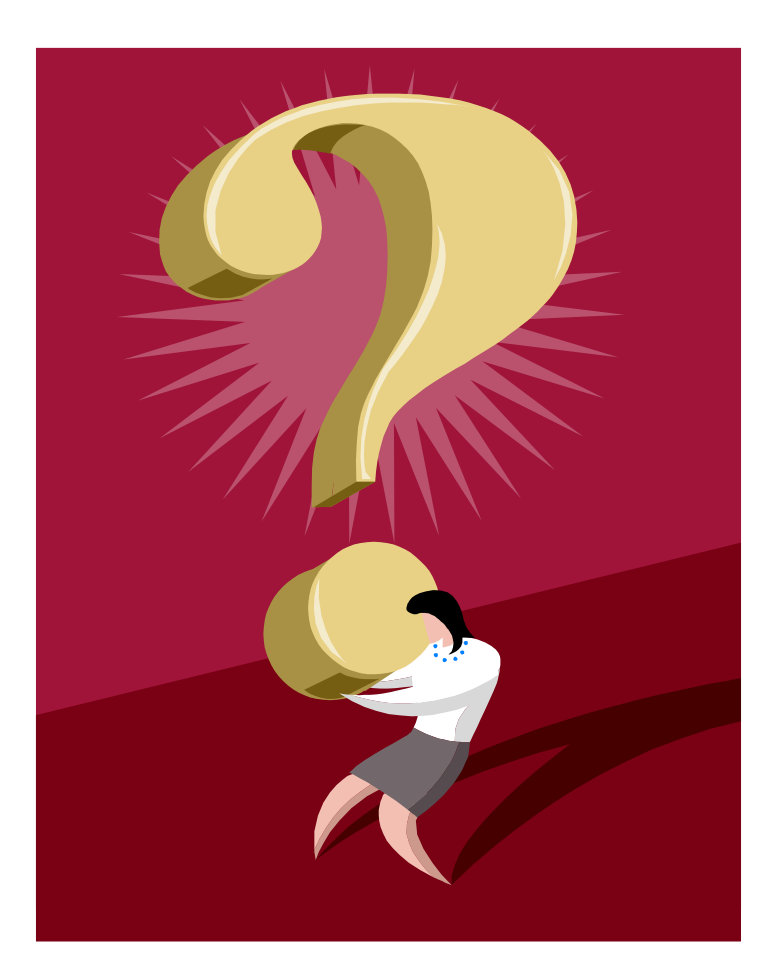

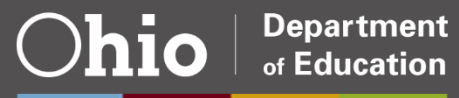

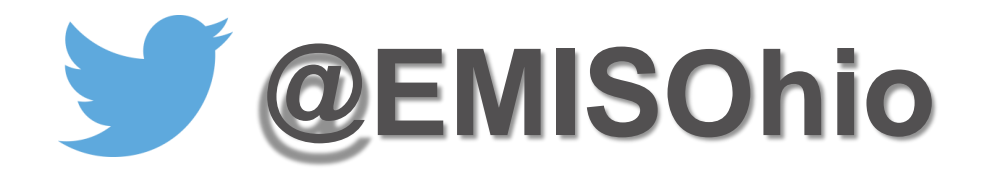

## education.ohio.gov/Topics/Data/EMIS

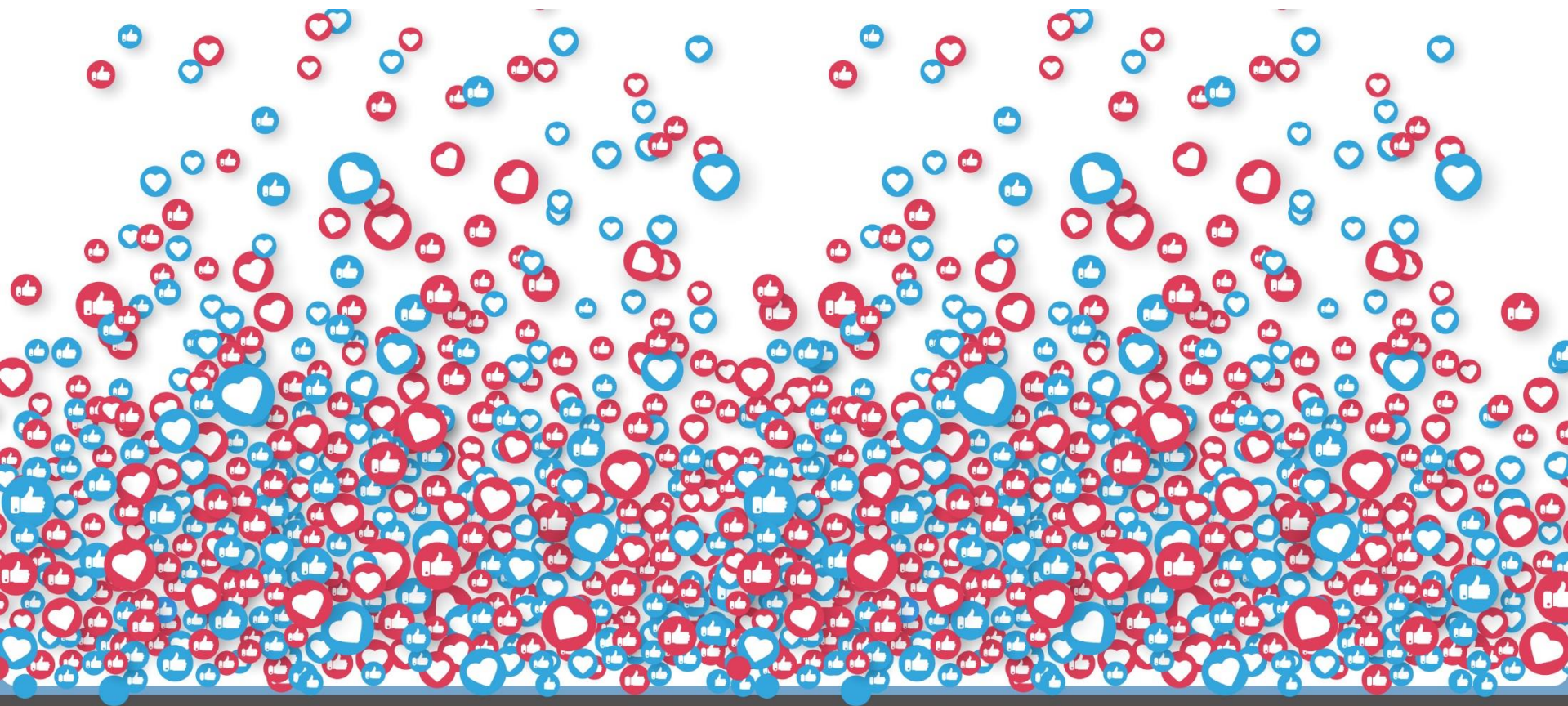

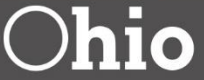

Department of Education

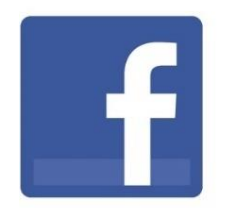

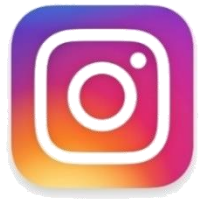

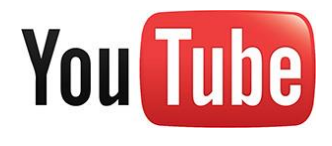

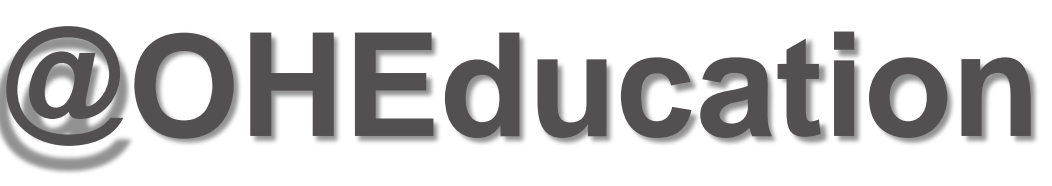

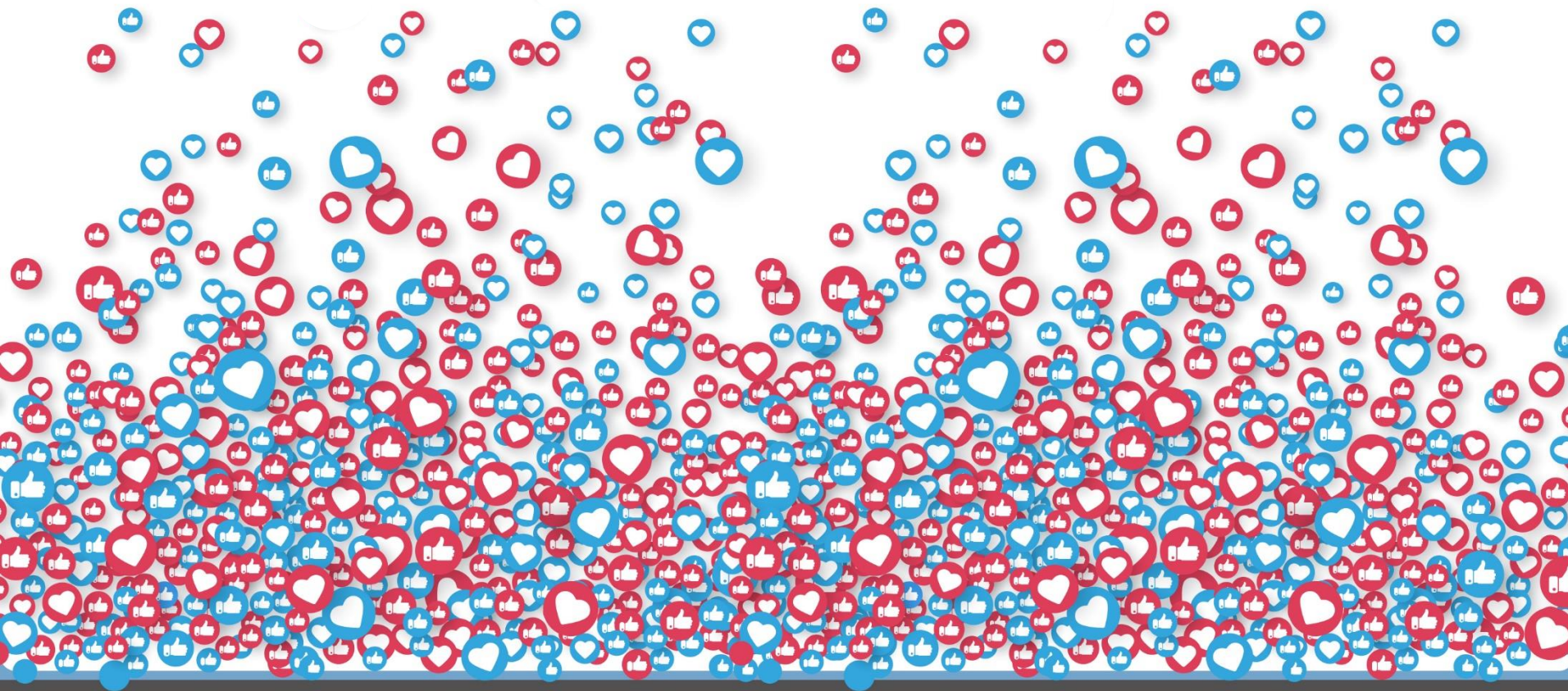

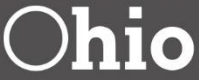

Department of Education

in